# ◆仮予約の取り方

インターネットで「大牟田市公共施設予約システム」と検索いただくか、右のQRコードから読み込んでください。

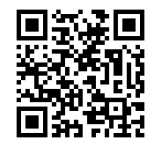

※初めてのご利用時には利用者登録が必要になります。利用者登録がお済みでない 場合はえるる窓口までお問い合わせください。

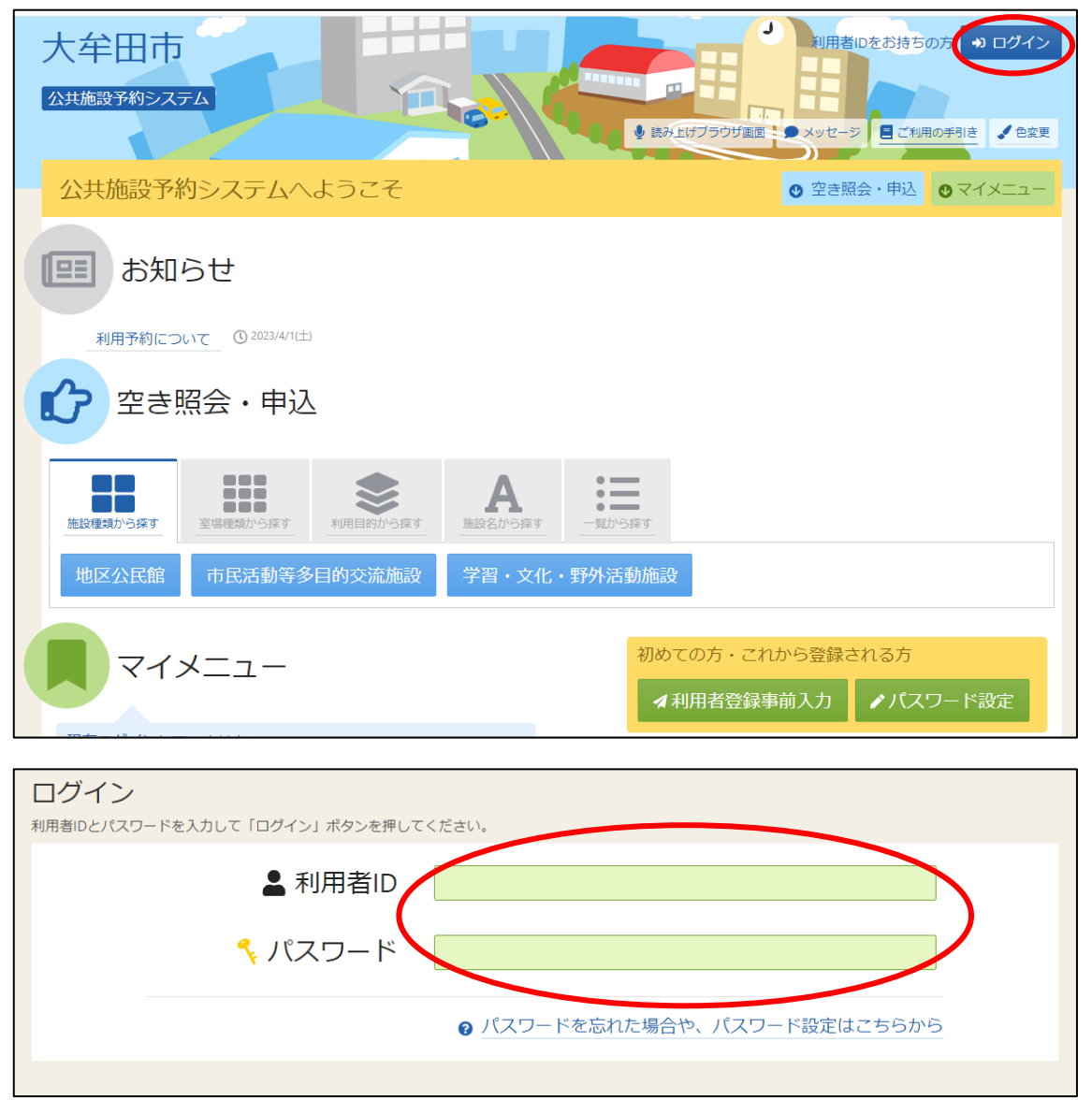

# ①ログインする

「利用者 ID」と「パスワード」を入力し、「ログイン」を押してください ※初期設定では「利用者 ID」と「パスワード」は同じものになっています。

# ②えるるを選ぶ

| <b>企</b> 空き! | 照会・申込                                                                                                    | 7        |           |                          |  |
|--------------|----------------------------------------------------------------------------------------------------|----------|-----------|--------------------------|--|
| 施設種類から探す     | <ul><li>2</li><li>2</li><li>3</li><li>3</li><li>5</li><li>4</li><li>5</li><li>5</li><li>5</li><li>5</li><li>5</li><li>5</li><li>5</li><li>5</li><li>5</li><li>5</li><li>5</li><li>5</li><li>5</li><li>5</li><li>5</li><li>5</li><li>5</li><li>5</li><li>6</li><li>6</li></ul> | 利用目的から探す | ん 施設名から探す | <ul><li>一覧から探す</li></ul> |  |
| 地区公民館        | 市民活動等多                                                                                                    | 目的交流施設   | 学習・文化・    | 野外活動施設                   |  |

「市民活動等多目的交流施設」を押し、「えるる」にチェックを入れ、「次へ進む」 を押してください。

## ③期間を選ぶ

| Home > 施設選択 > 施設別空き状況 > 時間帯別空き状況 > 申込内容入力 > 申込完了                   |                                          |
|--------------------------------------------------------------------|------------------------------------------|
| 施設別空き状況                                                            |                                          |
| 空き状況の照会や申込したいコマを選んで「次へ進む」ボタンを押してください。複数コマの選択ができま                   | ます。                                      |
| ▶ 表示期間                                                             | コマ表示                                     |
| 2024/06/01 📋 から 🛛 1日 🔷 1週間 🔷 2週間 💽 1ヶ月                             | ○ 空き     △ 一部空き                          |
|                                                                    | ×         空きなし         抽邏         抽邏申込可能 |
|                                                                    | - 申込期間外 * 公開対象外                          |
| <ul> <li>● 横表示</li> <li>○ カレンダー表示</li> </ul>                       |                                          |
| ① 表示時間帯                                                            |                                          |
| <ul> <li>○ 午前</li> <li>○ 午後</li> <li>○ 夜間</li> <li>● 全日</li> </ul> |                                          |
| ① 表示曜日                                                             |                                          |
| □ 月曜日                                                              |                                          |
|                                                                    |                                          |
| - その他の条件で絞り込む Q 表示                                                 |                                          |

表示したい期間を選び、「表示」を押してください。

※「その他の条件で絞り込む」を開くと、曜日で選ぶことができます。

例:6月の毎週火曜日を取りたい場合、上の図のように選んでください。

# ④日にちと部屋を選ぶ

|                                 |     |             |             |                       |                       | く前の期間 | 次の期間> |
|---------------------------------|-----|-------------|-------------|-----------------------|-----------------------|-------|-------|
| 2024/6/1(土)~                    | 定員  | 6/4<br>火    | 6/11<br>火   | <sub>6/</sub> 18<br>火 | <sub>6/</sub> 25<br>火 | -     |       |
| 多目的ホール                          | -   | Δ           | Δ           | Δ                     | Δ                     |       |       |
| 中研修室 «各種会議や研修会などに利用できます»        | 60人 | 0           | 0           | 0                     | 0                     |       |       |
| 小研修室 «各種会議や研修会などに利用できます»        | 36人 | 0           | 0           | 0                     | 0                     |       |       |
| 和室 «趣味やサークル活動、会議などに利用できます»      | 24人 | $\triangle$ | $\triangle$ | $\triangle$           | $\triangle$           |       |       |
| 料理室 «趣味やサークル活動などに利用できます»        | 26人 | 0           | 0           | 0                     | 0                     |       |       |
| 創作室 «趣味やサークル活動、会議などに利用できます»     | 30人 | 0           | 0           | 0                     | 0                     |       |       |
| 音楽室 «趣味やサークル活動、会議などに利用できま<br>す» | 20人 | $\triangle$ | $\triangle$ | $\triangle$           | 0                     |       |       |

予約を取りたい日にちと部屋を全て選択し、「次へ進む」を押してください。 ※選択すると色が変わります。間違えた場合はもう一度押すと解除できます。 ※「△」になっていても予約できる時間はありますので進んでください。

#### ⑤時間を選ぶ

| 2024年6月4日(火)                                               | 9:00         | 1 | 0:00 | 1 | 1:00 | 1 | 2:00 | 1 | 3:00 | 1 | 4:00 | 1 | 5:00 | 1 | 6:00 | 1 | 7:00 |   |
|------------------------------------------------------------|--------------|---|------|---|------|---|------|---|------|---|------|---|------|---|------|---|------|---|
| 多目的ホール 全面 «/<br>ミントン、卓球等、軽スポーツ、<br>講演会などに利用できます»<br>定員200  | ペド<br>〇<br>名 | 0 | ×    | × | ×    | × | 0    | 0 | 0    | 0 | 0    | 0 | ×    | × | ×    | × | 0    | ( |
| 多目的ホール 半面北<br>バドミントン、卓球等、軽スポ-<br>ツ、講演会などに利用できます*<br>定員 100 | ×<br>名       | 0 | ×    | × | ×    | × | 0    | 0 | 0    | 0 | 0    | 0 | ×    | × | ×    | × | 0    | ( |
| 多目的ホール 半面南<br>パドミントン、卓球等、軽スポ-<br>ツ、講演会などに利用できます»<br>定員 100 | ×<br>名       | 0 | ×    | × | ×    | × | 0    | 0 | 0    | 0 | 0    | 0 | ×    | × | ×    | × | 0    | ( |
| 2024年6月11日(火)                                              | 9:00         | 1 | 0:00 | 1 | 1:00 | 1 | 2:00 | 1 | 3:00 | 1 | 4:00 | 1 | 5:00 | 1 | 6:00 | 1 | 7:00 |   |

予約を取りたい時間を全て選択し、「次へ進む」を押してください

※「O」になっている時間は予約が取れる時間です。一枠 30 分となっているので 必要な時間を全て選んでください。

※複数日選択している時は全ての時間をここで選んでください。

# ⑥内容を入力する

|   | 茵 利田日                                               | ○ 時間帯                     | 回施設            |       |         |          | M 施設使田 | A 支払期限      | (右約の担 |     |
|---|-----------------------------------------------------|---------------------------|----------------|-------|---------|----------|--------|-------------|-------|-----|
| ~ | 2024/6/4(火)                                         | 12:00 ~                   | - <sup> </sup> |       | を流施設(える | る)多月的ホール | 料      | · ()        |       | ×削除 |
|   |                                                     | 14:00                     | 全面             |       |         |          | 800 円  | 2024/3/10 ( | (日)   |     |
|   |                                                     |                           |                |       |         |          |        |             |       |     |
|   | 利用目的 2<br>施設を利用す                                    | <u>が</u> 現<br>る目的を選/      | んでください。        |       |         |          |        |             |       |     |
|   |                                                     |                           |                | Q 13  |         |          |        | - ·*        |       |     |
|   | ○会議・                                                |                           | 講座・講習会         | 0 タンス | ○体操     |          |        |             |       |     |
|   | 0 אכע                                               | バレーボール                    | , 〇 その他        |       |         |          |        |             |       |     |
|   |                                                     |                           |                |       |         |          |        |             |       |     |
|   |                                                     |                           |                |       |         |          |        |             |       |     |
|   | 利用人数 🧃                                              | 须                         |                |       |         |          |        |             |       |     |
|   | 利用人数 🛃<br>利用可能人数                                    | 3須<br>は3人以上、              | 200人以下です。      |       |         |          |        |             |       |     |
|   | <b>利用人数</b><br>利用可能人数                               | <b>瀬</b><br>は3人以上、        | 200人以下です。      |       |         |          |        |             |       |     |
|   | <b>利用人数 </b> 利用可能人数                                 | <mark>2須</mark><br>は3人以上、 | 200人以下です。      |       |         |          |        |             |       |     |
|   | <b>利用人数</b> 2<br>利用可能人数<br>3<br>内容 必須               | <b>汐須</b><br>は3人以上、       | 200人以下です。      |       |         |          |        |             |       |     |
|   | <b>利用人数 愛</b> 利用可能人数<br>3<br><b>内容 必須</b><br>詳細がわかる | 32<br>は3人以上、<br>ようにご記7    | 200人以下です。      |       |         |          |        |             |       |     |

「利用目的」「利用人数」「内容」を入力してください。

※複数日選択している時は「この予約の内容を 2 件目以降にコピーする」を押す と同じ内容が自動で入力されます。

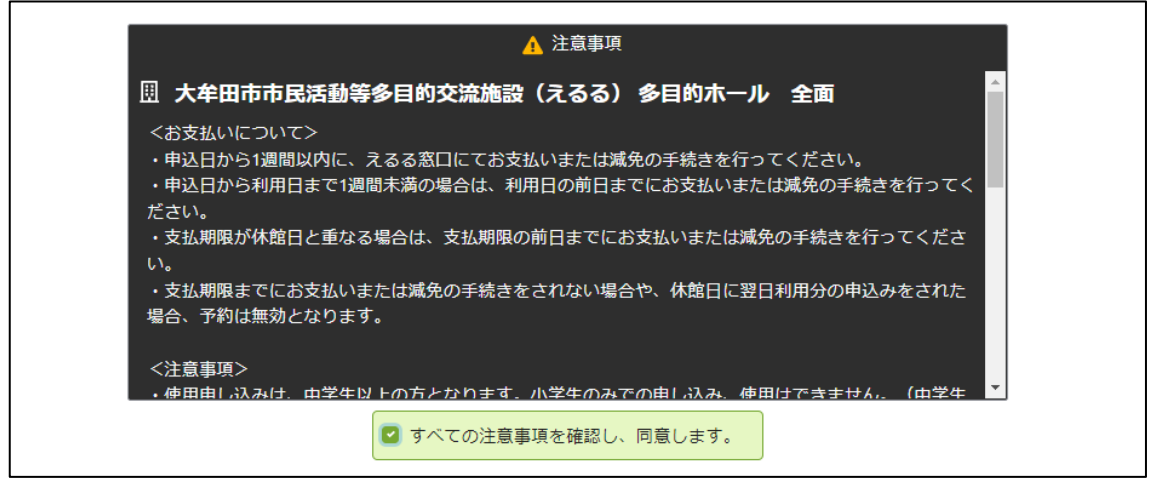

「注意事項」を確認いただき、「すべての注意事項を確認し、同意します。」にチェックを入れ、「申込」を押してください。

#### ⑦仮予約申込み完了

|                                                                                                    |                                          | 1 〉 甲込元 [                                                     |           |                    |
|----------------------------------------------------------------------------------------------------|------------------------------------------|---------------------------------------------------------------|-----------|--------------------|
| 的申込 完了                                                                                                    |                                          |                                                               |           |                    |
| 2文付しました。 仮予約として文付し                                                                                                    | , こいる施設かめりま90                            | りで、ご注息くたさい。 窓口でえ                                              | 出つ金額は、美除と | 美なる場合かめりま9。        |
| ≘≣† <b>1,600</b> ল                                                                                                    |                                          |                                                               |           | - ● 申込内容を印刷        |
|                                                                                                    |                                          |                                                               |           |                    |
| ◎ 施設<br>仮予約<br>大牟田市市民活動                                                                                                    | 等多目的交流施設(                                | (えるる) 多目的ホール                                                  | 全面        | この施設をお気に入り登録す<br>る |
| <ul> <li>団 施設</li> <li>仮予約 大牟田市市民活動部</li> <li>○</li> <li>○<td>等多目的交流施設(<br/>¥ 施設使用料</td><td>(えるる) 多目的ホール</td><td>全面</td><td>この施設をお気に入り登録す<br/>る</td></li></ul>                                                                       | 等多目的交流施設(<br>¥ 施設使用料                     | (えるる) 多目的ホール                                                  | 全面        | この施設をお気に入り登録す<br>る |
| <ul> <li>団 施設</li> <li>仮予約 大牟田市市民活動部</li> <li>○</li> <li>○<td>等多目的交流施設(<br/><u>¥ 施設使用料</u><br/>:00 800 円</td><td><ul> <li>(えるる) 多目的ホール</li> <li> <ul> <li></li></ul></li></ul></td><td>全面</td><td>この施設をお気に入り登録す<br/>る</td></li></ul> | 等多目的交流施設(<br><u>¥ 施設使用料</u><br>:00 800 円 | <ul> <li>(えるる) 多目的ホール</li> <li> <ul> <li></li></ul></li></ul> | 全面        | この施設をお気に入り登録す<br>る |
| 団 施設       仮予約     大牟田市市民活動部       〇     前周日       〇     時間帯       2024/6/4(火)     12:00 ~14       利用目的     利用人数     内容                                                                                                    | 等多目的交流施設(<br>                            | (えるる) 多目的ホール                                                  | 全面        | この施設をお気に入り登録す<br>る |

これで仮予約の申込みは完了です。支払期限(申込日から1週間以内)までにえる る窓口にてお支払いまたは減免の手続きを行ってください。

※支払期限までに来館いただかないと仮予約は自動でキャンセルされます。

※申込日から利用日まで1週間未満の場合は、利用日の前日までにお越しください。

※支払期限が休館日と重なる場合は、前日までにお越しください。

(えるる休館日:毎月第1月曜日と12/29~1/3)

- ◆こんな時は
- ・ログインできない
   →大文字、小文字、番号に間違いはないか、半角になっているかご確認ください。
- ・エラーが起こる、仮予約が取れない
- →週1回以上、4時間以上、2部屋以上は予約システムでは仮予約を取ること ができません。週1回4時間までの仮予約を取っていただき、えるる窓口に て追加したい旨お伝えください。(週1回4時間以上予約を取るには条件があ ります)
- ・仮予約の日程を間違えた
   →マイメニューより取消しができます。一旦取消し、間を空けてからご希望の予約を取り直してください。

※いかなる場合でも電話での申し込み、変更はできません。